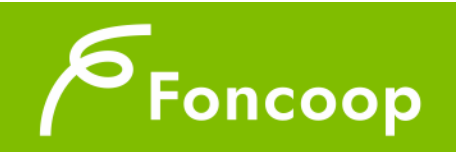

# Foncoop - Sistema di Gestione dei Piani di Formazione

# Manuale per l'inserimento dell'Anagrafica di una Persona Giuridica registrata nel Nuovo sistema informativo GIFCOOP

| Introduz | ione                            | 3  |
|----------|---------------------------------|----|
| Gestion  | e Anagrafica                    | 4  |
| 1.       | Dati Persona Giuridica          | 5  |
| 2.       | Dati Legale Rappresentante      | 8  |
| 3.       | Gestione Matricole Inps         | 10 |
| 4.       | Profili della persona giuridica |    |
| Append   | ice                             |    |
| 1.       | Codice Azienda DMAG             |    |

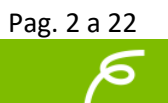

# Introduzione

Il presente documento espone le modalità operative per la Gestione Anagrafica delle Persone Giuridiche nel Nuovo Sistema Informativo (NSI) GIFCOOP.

In seguito, sarà descritta la normale operatività dell'applicazione GIFCOOP, in relazione allafunzionalità di **Gestione anagrafica** delle persone giuridiche da parte dei Legali rappresentanti.

Tutti i dati richiesti in questa sezione, come ad esempio le matricole Inps e l'organico aziendale, dopo essere stati inseriti nella Gestione Anagrafica e non dovranno più essere caricati all'interno del sistema per la presentazione dei piani formativi.

In qualsiasi momento sarà possibile modificare i dati inseriti così da mantenere costantemente aggiornata la situazione di ogni Persona Giuridica.

Si ricorda che tutte le imprese e/o Enti di Formazione che vogliano presentare e/o essere beneficiari di piani formativi devono obbligatoriamente essere registrati nella piattaforma GIFCOOP e completare tutte le parti richieste nella sezione relativa all'anagrafica.

L'accesso alle funzionalità dell'applicazione GIFCOOP deve essere effettuato tramite il browser (Internet Explorer versione 10.0 o superiore, Firefox versione 3.0 o superiore o Chrome) connesso alla rete Internet, solo dopo aver effettuato con successo il login e la profilazione come Legale Rappresentante. <u>Il browser deve</u> <u>essere abilitato alla lettura dei javascript.</u>

Tutti i dati riportati, nell'esposizione delle funzionalità del sistema, sono utilizzati a puro titolo di esempio.

Il documento descrive, per la funzionalità di gestione anagrafica, tutte le interfacce di interazione utente/sistema.

La descrizione delle interfacce è effettuata tramite la visualizzazione (*screenshot*) delle maschere applicative (interfacce utente).

Nel caso in cui l'interfaccia non possa essere contenuta per intero in un unico *screenshot*, sono riportati più di uno (ognuno rappresentante una sua porzione) in modo tale da descriverla completamente. Nel caso di pagine "dinamiche" (che variano aspetto), viene riportata la versione con il numero massimo di campi e funzioni disponibili.

L'applicazione è raggiungibile da qualsiasi PC (dotato di connessione ad Internet) all'indirizzo: <u>https://pf.foncoop.coop/FoncoopWeb</u>.

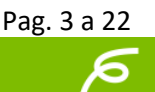

# **Gestione Anagrafica**

La funzionalità è attivaesclusivamente per utenti con profilo (ruolo) Legale rappresentante nel Sistema GIFCOOP, ed è disponibile solo in seguito all'autenticazione e quindi al ricevimento delle credenziali di accesso (*username e password*) da parte del Fondo.

Nella schermata di esempio è riportato il menu di selezione ruolo visualizzato dopo il login. Nel caso in questione è riportata un'Azienda di esempio:

| Profilo di Accesso                 |   |
|------------------------------------|---|
| Username<br>utente<br>Azienda/Ente |   |
| Ragione Sociale Test & F.Ili       | ~ |
| Ruolo                              |   |
| Legale rappresentante              | ~ |
| Regione                            |   |
| Nazionale                          | ~ |
| ENTRA                              |   |

Nella sezione Azienda/Ente, nel caso in cui l' utente sia il Legale rappresentante di più Persone Giuridiche, si potrà scegliere dal menu a tendina con quale Azienda entrare nel sistema.

| Profilo di Accesso                                                                        |  |
|-------------------------------------------------------------------------------------------|--|
| Username<br>utente<br>Azienda/Ente                                                        |  |
| ATI Carlini & CO<br>Carlini nuova Soc<br>Fon.Coop<br>Ragione Sociale Test & F.Ili<br>TEST |  |
| Lazio                                                                                     |  |
| ENTRA                                                                                     |  |

Nella sezione Ruolo,l'utente,dopo essersi registrato al sistema,potrà scegliere con quale Ruolo entrare in GIFCOOP ad esempio come Legale Rappresentante dell'Azienda, Referente ecc.

Per confermare le scelte effettuate selezionare il pulsante

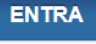

| H   | lome     | Gestione Account - | Cambio profilo | Help | Logout    |                                   |
|-----|----------|--------------------|----------------|------|-----------|-----------------------------------|
|     |          |                    |                |      | Benvenutc | (Legale rappresentante), Fon.Coop |
| Hon | me       |                    |                |      |           |                                   |
| > ( | Gestione | Anagrafica         |                |      |           |                                   |
| Log | gout     |                    |                |      |           |                                   |
|     |          |                    |                |      |           |                                   |

La funzionalità Gestione Anagrafica permette di gestire i dati anagrafici del Soggetto aderente e/o accreditato rappresentato.

Dal menu a sinistra selezionare la voce **Gestione Anagrafica** e la sottovoce **Gestione Anagrafica**.

Selezionando questa sottovoce, il Legale rappresentante può accedere al dettaglio della Persona Giuridica rappresentata e, oltre a visualizzare i dati inseriti in fase di registrazione, può aggiornare o perfezionare i dati anagrafici nel Sistema come, ad esempio, inserire/aggiornare la sede legale, ecc..

La pagina di dettaglio dell'anagrafica della persona giuridica è composta da 4 schede:

- ✓ "Dati Persona Giuridica"
- ✓ "Dati Legale Rappresentante"
- ✓ "Matricole INPS<sup>1</sup>"
- ✓ "Profili Persona Giuridica"

# **Dettaglio Persona Giuridica**

Nella pagina verrà mostrato il riepilogo della Persona Giuridica, da cui sarà possibile

accedere al dettaglio cliccando sull' icona

|                              | Benve            | enuto BONO VOX (Legale rappresentante), Ra | agione Sociale Test & F.Ili |
|------------------------------|------------------|--------------------------------------------|-----------------------------|
| Seleziona Persona Giuridica  |                  |                                            |                             |
| Ragione Sociale              | Codice Fiscale   | Partita Iva                                |                             |
| Ragione Sociale Test & F.lli | MRZDNC87M07D508Q | 97103880585                                | ٩                           |
| ▲ Torna indietro             |                  |                                            |                             |

#### 1. Dati Persona Giuridica

Questa scheda è composta da tre (3) parti i Dati Anagrafici, Sede Legale e Sede Amministrativa:

Pag. 5 a 22

<sup>&</sup>lt;sup>1</sup> Nel caso di Enti/Società di formazione non è richiesta la compilazione della sezione Matricola Inps

a) Dati Anagrafici: In questa sezione è necessario inserire e/o aggiornare i dati della persona giuridica. Per tutte le sezioni i campi contrassegnati con

asterisco (\*) sono obbligatori. Attraverso il pulsante + Salva è possibile effettuare il salvataggio, prima del quale verrà effettuata una verificaautomatica dei dati inseriti.

| Dati Persona Giuridica                                        | Dati Legale Rapprese | entante Matricole INPS                    | Profili Persona Giuridica      |                                                                |
|---------------------------------------------------------------|----------------------|-------------------------------------------|--------------------------------|----------------------------------------------------------------|
| ati Persona Giuridica                                         |                      |                                           |                                |                                                                |
| Dati Anagrafici                                               |                      |                                           |                                |                                                                |
| Codice fiscale                                                | Partita              | IVA                                       | Ragione sociale                |                                                                |
| 12345678888                                                   | 1234                 | 5678888                                   | ATI Carlini & CO               |                                                                |
| Tipologia Persona giuridica(lin<br>Provincia Iscrizione CCIAA | v.1)                 | Tipologia Persona g                       | giuridica(liv.2)               | Data Iscrizione CCIAA                                          |
| (Camera di Commercio, Indus<br>Agricoltura)                   | tria, Artigianato e  | (Camera di Comme<br>Agricoltura)          | rcio, Industria, Artigianato e | (Camera di Commercio, Industria, Artigianato e<br>Agricoltura) |
| Seleziona                                                     |                      | ~                                         |                                | 01/01/2014                                                     |
|                                                               |                      | Massimo 16 caratteri.                     |                                | GG/MM/AAAA                                                     |
| Provincia Iscrizione RI<br>(Registro Imprese)                 |                      | Numero Iscrizione F<br>(Registro Imprese) | र।                             | Data Iscrizione RI<br>(Registro Imprese)                       |
| PRATO                                                         |                      |                                           |                                |                                                                |
|                                                               |                      | Massimo 16 caratteri.                     |                                | GG/MM/AAAA                                                     |

Le Persone Giuridiche che si sono registrate anche come Enti di Formazione in questa sezione potranno visualizzare i dati relativi al proprio accreditamento.

| Accreditamento    |                     |              |
|-------------------|---------------------|--------------|
| Accreditamento Re | egionale            |              |
| Regione           | Data Accreditamento | Num. Decreto |
| Lazio             | 08/09/2011          | 112/11       |
|                   |                     |              |

Si segnala che il campo Accreditamento non è modificabile pertanto si consiglia in fase di registrazione per gli Enti/Società di formazione che hanno l'accreditamento al Fondo di inserire quello oppure se si hanno più accreditamenti Regionali inserirli tutti.

b) Sede Legale:in questa sezioneè possibile inserire e/o aggiornare i dati relativi alla sede legale; al termine dell'inserimento selezionare il pulsante
 + Salva

Pag. 6 a 22

per confermare i dati.

| Sede legale            |                                  |                 |                      |              |
|------------------------|----------------------------------|-----------------|----------------------|--------------|
| Indirizzo *            |                                  |                 | CAP *                |              |
| Via Lidia Bianchi, 155 |                                  |                 | 00166                |              |
| Massimo 255 caratteri. |                                  |                 | Massimo 5 caratteri. |              |
| Provincia              |                                  | Comune *        |                      |              |
| ROMA                   | $\checkmark$                     | Roma            |                      | $\checkmark$ |
| Telefono *             | E-mail *                         |                 |                      |              |
| Massimo 16 caratteri.  | Massimo 100 caratteri.           |                 |                      |              |
| Fax *                  | Sito Internet                    |                 |                      |              |
| Massimo 16 caratteri.  | Massimo 255 caratteri. (http://w | ww.nomesito.it) |                      |              |
| Campi obbligatori      |                                  |                 |                      |              |
| ✓ Salva                |                                  |                 |                      |              |

c) Sede Amministrativa: in questa sezione è possibile inserire una o più sedi amministrative, attraverso il pulsante + Aggiungi.

Nel caso in cui la sede legale coincida con la sede amministrativa è richiesto in ogni caso l'inserimento dei dati.

| Dati Persona Giuridica                                                         |       |                                                 |   |                      |
|--------------------------------------------------------------------------------|-------|-------------------------------------------------|---|----------------------|
| Ragione sociale                                                                |       | Codice fiscale                                  |   | Partita IVA          |
| ATI Carlini & CO                                                               |       | 12345678888                                     |   | 12345678888          |
|                                                                                |       |                                                 |   |                      |
| Dettaglio Sede Amministrativa                                                  |       |                                                 |   |                      |
| Indirizzo *                                                                    |       |                                                 |   | CAP *                |
|                                                                                |       |                                                 |   |                      |
| Massimo 255 caratteri.                                                         |       |                                                 |   | Massimo 5 caratteri. |
| Provincia*                                                                     |       | Comune *                                        |   |                      |
| Seleziona                                                                      | ·     | Seleziona                                       | ~ |                      |
| Telefono <b>*</b>                                                              |       | E-mail *                                        |   |                      |
|                                                                                |       |                                                 |   |                      |
| Massimo 16 caratteri.                                                          |       | Massimo 100 caratteri.                          |   |                      |
| Fax *                                                                          |       | Sito Internet                                   |   |                      |
|                                                                                |       |                                                 |   |                      |
| Massimo 16 caratteri.                                                          |       | Massimo 255 caratteri. (http://www.nomesito.it) |   |                      |
| Matricola INPS                                                                 |       |                                                 |   |                      |
| Seleziona                                                                      |       |                                                 |   |                      |
| * Campi obbligatori<br>N.B.: Indicare i dati di contatto in maniera puntuale p | per e | ventuali comunicazioni dal Fondo.               |   |                      |
| A Salva                                                                        |       |                                                 |   |                      |

Torna indietro

Le sedi inserite verranno visualizzate in un elenco.

Attraverso il pulsante ciccando sulla e possibile visualizzare le informazioni di una sede già presente e cliccando sulla e possibile eliminarla.

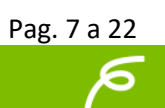

| Sedi Amminist   | rative |        |           |                   |            |      |                |             |   |
|-----------------|--------|--------|-----------|-------------------|------------|------|----------------|-------------|---|
| Indirizzo       | CAP    | Comune | Tel.      | Mail              | Fax        | Sito | Matricola INPS |             |   |
| Via Treviso, 31 | 00161  | Roma   | 064404397 | info@foncoop.coop | 0644290115 |      | 1112223334     | Q Dettaglio | × |
| + Aggiungi      |        |        |           |                   |            |      |                |             |   |
| Torna indietro  |        |        |           |                   |            |      |                |             |   |

#### 2. Dati Legale Rappresentante

In questa sezione è possibile modificare e/o aggiornare i dati anagrafici, visualizzare ed eventualmente modificare il documento allegato di attestazione poteri, visualizzare i dati del documento di identità.

| Dati Persona Giuridica   | Dati Legale R | appresentante    | Matricole INPS      | Pro | ofili Persona Giuridica |     |           |                      |   |
|--------------------------|---------------|------------------|---------------------|-----|-------------------------|-----|-----------|----------------------|---|
| Dati Legale Rappresent   | ante          |                  |                     |     |                         |     |           |                      |   |
| Nome                     |               | с                | ognome              |     |                         | Dat | a di Nasc | ita                  |   |
|                          |               |                  |                     |     |                         | 0   | 8/07/1985 |                      |   |
|                          |               |                  |                     |     |                         | GG/ | MM/AAAA   |                      |   |
| Stato di nascita         |               | P                | rovincia di nascita |     |                         | Cor | mune di N | ascita               |   |
| Italia                   |               |                  | BIELLA              |     |                         | С   | asapinta  |                      |   |
| Genere                   |               | Codice Fiscale   |                     |     |                         |     |           |                      |   |
| М                        |               | VLLRNR84H11      | Z131S               |     |                         |     |           |                      |   |
| Provincia di residenza 🕷 |               |                  |                     |     | Comune di Residenza 🕯   | ŀ   |           |                      |   |
| Seleziona                |               |                  |                     | ~   | Fasano                  |     |           |                      | ~ |
| Indirizzo di Residenza * |               |                  |                     |     |                         |     |           | Cap Residenza *      |   |
|                          |               |                  |                     |     |                         |     |           |                      |   |
| Massimo 255 caratteri.   |               |                  |                     |     |                         |     |           | Massimo 5 caratteri. |   |
| Documento Attestazio     | ne Poteri     |                  |                     |     |                         |     |           |                      |   |
|                          | Download do   | cumento di attes | stazione poteri:    |     |                         |     |           |                      |   |
| ✓ Aggiorna               |               |                  |                     |     |                         |     |           |                      |   |

Nel caso in cui il documento allegato in fase di registrazione nel corso del tempo dovesse scadere, sarà obbligatorioinserire i dati relativi al nuovo documento e

allegarne la copia attraverso il pulsante + Nuovo documento identità. Nella schermata sarà necessario specificare i dati obbligatori ed effettuare

l'upload del documento in formato pdf. Una volta effettuato il salvataggio, un'email automatica verrà inviata al Fondo per notificare la richiesta di verifica e il documento sarà visibile nello storico con stato "in attesa di verifica".

Tale stato si protrarrà fino a quando la richiesta non verrà esaminata dal Fondo. A seguito dell'approvazione, il titolo della sezione Documento di identità riporterà l'esito della verifica.

Pag. 8 a 22

| Tipo documento di Identità                                                                                                    | Numero documento di identità                 | Data scadenza documento identità   |
|----------------------------------------------------------------------------------------------------|----------------------------------------------|------------------------------------|
| Carta d'Identità                                                                                                    | AK234560G                                    | 18/12/2015                         |
| ownload documento di identità                                                                                                    |                                              |                                    |
| ocumento pdf                                                                                                    |                                              |                                    |
|                                                                                                    |                                              |                                    |
|                                                                                                    |                                              |                                    |
|                                                                                                    |                                              |                                    |
|                                                                                                    |                                              |                                    |
| nserimento Nuovo Documento c                                                                                                    | i Identità                                   |                                    |
| nserimento Nuovo Documento c<br>Tipo documento di Identità <b>*</b>                                                                                            | i Identità<br>Numero documento di identità * | Data scadenza documento identità * |
| nserimento Nuovo Documento o<br>Tipo documento di Identità <b>*</b><br>Seleziona                                                                               | i Identità<br>Numero documento di identità * | Data scadenza documento identità * |
| nserimento Nuovo Documento o<br>Tipo documento di Identità <b>*</b><br>Seleziona<br>Carta d'Identità<br>Passanot                                               | i Identità<br>Numero documento di identità * | Data scadenza documento identità * |
| nserimento Nuovo Documento o<br>Tipo documento di Identità <b>*</b><br>Seleziona<br>Carta d'Identità<br>Passaporto<br>Patente di guida rilasciata dal Prefetto | i Identità<br>Numero documento di identità * | Data scadenza documento identità * |

I vari inserimenti verranno visualizzatiin uno storico.

| Storico Documenti di Identità      |                  |                |                       |        |
|------------------------------------|------------------|----------------|-----------------------|--------|
| Elenco Documenti di Riconoscimento |                  |                |                       |        |
| Data Inserimento (GG/MM/AAAA)      | Tipo Documento   | Num. Documento | Scadenza (GG/MM/AAAA) | Stato  |
| 05/11/2014                         | Carta d'Identità | AK234560G      | 18/12/2015            | Attivo |
|                                    | Carta d'Identità | 0              | 16/06/2014            |        |
|                                    | Carta d'Identità | 0              | 16/06/2014            |        |
|                                    | Carta d'Identità | AN123456790    | 17/04/2015            |        |
|                                    | Carta d'Identità | 1              | 15/05/2015            |        |
|                                    | Carta d'Identità | 0              | 16/06/2014            |        |
|                                    | Carta d'Identità | 0              | 19/06/2014            |        |
|                                    |                  |                |                       |        |
|                                    |                  |                |                       |        |

Torna indietro

Attraverso il link 'Download pdf" sarà possibile scaricare il documento precedentemente caricato.

| Documento di Identità Attivo, ve                       | rificato dal Fondo                                                   |                                  |
|--------------------------------------------------------|----------------------------------------------------------------------|----------------------------------|
| Tipo documento di Identità                             | Numero documento di identità                                         | Data scadenza documento identità |
| Carta d'Identità                                       | AK234560G                                                            | 18/12/2015                       |
| Download documento di identità                         |                                                                      |                                  |
| documento.pdf 🕑                                        |                                                                      |                                  |
|                                                        |                                                                      |                                  |
|                                                        |                                                                      |                                  |
| + Nuovo Documento Identità                             |                                                                      |                                  |
| Premere sul pulsante identificato dal simbolo + per li | nserire un nuovo documento di identità in attesa della verifica da p | arte del Fondo.                  |

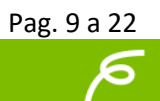

#### 3. Gestione Matricole Inps

In questa sezione sono riportate le matricole Inps associate alla Persona giuridica in esame. In questa sezione è possibile inserire nuove matricole, visualizzare il dettaglio delle matricole già presenti e, per le matricole che non risultano aderenti, è possibile segnalare al Fondo l'adesione attraverso il relativo pulsante.

| Gestione Matricole INPS            |                                                     |                                                 |                   |                                     |  |
|------------------------------------|-----------------------------------------------------|-------------------------------------------------|-------------------|-------------------------------------|--|
| Elenco Matricole                   | INPS                                                |                                                 |                   |                                     |  |
| Matricola<br>INPS                  | Data Adesione INPS<br>(GG/MM/AAAA)                  | Data Presunta Adesione<br>(GG/MM/AAAA)          | Stato<br>Adesione |                                     |  |
| 4953409426                         | N.P.                                                | 16/10/2014                                      | In attesa INPS    | Q Dettaglio<br>r≪l Segnala Adesione |  |
| + Aggiungi Premere sul pulsante io | dentificato dal simbolo + per inserire una nuova ma | atricola INPS associata alla Persona Giuridica. |                   |                                     |  |
| Torna indietro                     |                                                     |                                                 |                   |                                     |  |

## a. Segnalazione Adesione

Cliccando sul pulsante Segnala Adesione il sistema visualizzerà una sezione come riportato nella figura seguente, e sarà possibile specificare la data di presunta adesione della matricola. La data di presunta adesione può essere inserita manualmente solo per adesione effettuate nei 3 mesi precedenti, mentre per le imprese che hanno matricole in DMAG questo arco temporale è stabilito in mesi 6. L'adesione al Fondo verrà in ogni caso verificata e confermata da Foncoop sulla base del data base delle imprese aderenti, dall'Inps nel momento in cui esso viene aggiornato e inviato al Fondo.

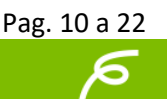

| nco matricole ir                                     | NF 5                                                                                                  |                                |                                           |                             |                                          |                                   |                                      |                |             |
|------------------------------------------------------|----------------------------------------------------------------------------------------------------|--------------------------------|-------------------------------------------|-----------------------------|------------------------------------------|-----------------------------------|--------------------------------------|----------------|-------------|
| atricola INPS                                        | Data Adesione INPS (GG/MM/AAAA)                                                                       | Data P                         | resunta                                   | Adesi                       | one (GC                                  | /MM//                             | AAA)                                 | Stato Adesione |             |
| 953409426                                            | N.P.                                                                                                  | 16/10/2                        | 2014                                      |                             |                                          |                                   |                                      | In attesa INPS | Q Dettaglio |
| nere sul pulsante ide.                               | ntificato dal simbolo + per inserire una nuova matricola INI                                          | IPS associata alla             | Persona G                                 | Giuridica.                  |                                          |                                   |                                      |                |             |
| Segnala Ades                                         | ntificato dal simbolo + per inserire una nuova matricola INi<br>ione per la Matricola INPS            | IPS associata alla             | Persona G                                 | Giuridica                   | Data pre                                 | sunta                             | adesione                             |                |             |
| Segnala Ades                                         | ntificato dal simbolo + per inserire una nuova matricola INi                                          | IPS associata alla             | Persona G                                 | Giuridica<br>I              | Data pre<br>2014                         | sunta                             | adesione                             |                | ]           |
| segnala Ades<br>4953409426                           | ntificato dal simbolo + per inserire una nuova matricola IN<br>ione per la Matricola INPS<br>Adesione | IPS associata alla             | Persona G<br>Nov<br>Ma N                  | iuridica.<br>I<br>V<br>Me G | Data pre<br>2014<br>i Ve                 | sunta<br>Ƴ<br>Sa                  | adesione<br>O<br>Do                  |                | ]           |
| segnala Ades<br>4953409426                           | ntificato dal simbolo + per inserire una nuova matricola IN<br>ione per la Matricola INPS<br>Adesione | IPS associata alla             | Nov<br>Ma N                               | Siuridica.                  | Data pre<br>2014<br>i Ve                 | sunta<br>✓<br>Sa<br>1             | adesione<br>Do<br>2                  |                | ]           |
| segnala Ades<br>4953409426                           | ntificato dal simbolo + per inserire una nuova matricola INi<br>Ione per la Matricola INPS            | IPS associata alla             | Nov<br>Ma N                               | Siuridica.<br>I<br>Me G     | 0ata pre<br>2014<br>i Ve<br>6 7          | sunta<br>Sa<br>1<br>8             | adesione<br>Do<br>2<br>9             |                |             |
| segnala Ades<br>4953409426<br>Segnala /<br>Segnala / | ntificato dal simbolo + per inserire una nuova matricola INi<br>ione per la Matricola INPS            | IPS associata alla             | Nov<br>Ma M<br>4                          | Siuridica.                  | 0ata pre<br>2014<br>i Ve<br>6 7<br>13 14 | sunta<br>Sa<br>1<br>8<br>15       | adesione<br>Do<br>2<br>9<br>16       |                |             |
| Segnala Ades<br>4953409426<br>Segnala /<br>Segnala / | ntificato dal simbolo + per inserire una nuova matricola INi<br>ione per la Matricola INPS            | PS associata alla U Lu 3 10 17 | Persona G<br>Nov<br>Ma M<br>4<br>11<br>18 | 5<br>12<br>19               | 2014<br>i Ve<br>6 7<br>13 14<br>20 21    | sunta<br>Sa<br>1<br>8<br>15<br>22 | adesione<br>Do<br>2<br>9<br>16<br>23 |                |             |

#### b. Inserimento Matricola

| Cliccando sul pulsante                                                | + Aggiungi                           | il         | sistema                        | presenterà          | la | seguente       |
|-----------------------------------------------------------------------|--------------------------------------|------------|--------------------------------|---------------------|----|----------------|
| schermata:                                                            |                                      |            |                                |                     |    |                |
| Dati Persona Giuridica                                                |                                      |            |                                |                     |    |                |
| Ragione sociale                                                       | Codice fiscale                       |            |                                | Partita IVA         |    |                |
| ATI Carlini & CO                                                      | 12345678888                          |            |                                | 12345678888         |    |                |
|                                                                       |                                      |            |                                |                     |    |                |
| Dettaglio Matricola INPS                                              |                                      |            |                                |                     |    |                |
| Matricola INPS *                                                      |                                      |            |                                |                     |    |                |
|                                                                       |                                      |            |                                |                     |    |                |
| Tipo CSC (Codice Statistico Contributivo) **                          |                                      | _          | CSC (Codice Statistic          | co Contributivo) ** |    |                |
| Seleziona                                                             |                                      | ~          | Seleziona                      |                     |    | <u> </u>       |
|                                                                       |                                      |            |                                |                     |    |                |
| Settore Ateco **                                                      |                                      |            |                                |                     |    |                |
| Settore Ateco                                                         |                                      |            |                                |                     |    |                |
| -                                                                     |                                      |            |                                |                     |    | + Cambia Ateco |
|                                                                       |                                      |            |                                |                     |    |                |
|                                                                       |                                      |            |                                |                     |    |                |
| Gestione CCNL **                                                      |                                      |            |                                |                     |    |                |
| CCNL associati alla Matricola INPS Nessun record trov                 | vato                                 |            |                                |                     |    |                |
| + Aggiungi CCNL                                                       |                                      |            |                                |                     |    |                |
| Attenzione! Le modifiche apportate ai CCNL dovranno essere consolidat | te tramite il pulsante Salva (compre | se le oper | azioni di aggiunta ed eliminaz | ione).              |    |                |
| Informazioni obbligatorie ai fini della partecipazione ad u     Salva | in Piano Formativo                   |            |                                |                     |    |                |

Nella schermata è obbligatorio specificare la matricola Inps. L'inserimento delle altre informazioni, Tipo CSC (Codice Statistico Contributivo), CSC, CCNL e Ateco, può essere fatto anche in un secondo momento, ma comunque prima dell'inserimento dell'impresa come beneficiaria di un piano formativo. Una volta effettuato il

Pag. 11 a 22

salvataggio il sistema visualizzerà le maschere di inserimento relative all'organico ed eventuali dati provenienti dall'Inps.

Al momento del salvataggio il sistema pone la matricola inserita nello stato "Non Aderente". Come già visto nel punto precedente è possibile segnalare l'adesione di una matricola tramite l'apposito pulsante. A seguito di tale segnalazione la matricola passa nello stato "In attesa INPS".

Nel caso in cui si inseriscano i dati di una matricola agricola neoaderente<sup>2</sup>, è necessario inserire nel campo Matricola INPS il Codice Azienda di 8 caratteri preceduto da due zeri (vedi Appendice al presente Manuale).

#### c. Dettaglio Matricola

Cliccando sul pulsante dalla sezione mostrata, il sistema presenterà la schermata divisa in più sezioni: Dettaglio e Dati Inps, Organico, Settore Ateco, Gestione CCNL.

| Dati Persona Giuridica                       |                               |                                                                |
|----------------------------------------------|-------------------------------|----------------------------------------------------------------|
| Ragione sociale ATI Carlini & CO             | Codice fiscale<br>12345678888 | Partita IVA 12345678888                                        |
| Dettaglio Matricola INPS                     |                               |                                                                |
| Matricola INPS *                             |                               | Data Presunta Adesione Fon.Coop                                |
| 1112223334                                   |                               |                                                                |
| Tipo CSC (Codice Statistico Contributivo) ** |                               | CSC (Codice Statistico Contributivo) **                        |
| Servizi e attività varie                     | $\checkmark$                  | 11601 - Confez.prodotti.Serv. per agricoltura.Fotografia aerea |
|                                              |                               |                                                                |
| Settore Ateco **                             |                               |                                                                |
| Settore Ateco                                |                               |                                                                |
| -                                            |                               | + Cambia Ateco                                                 |
|                                              |                               |                                                                |
|                                              |                               |                                                                |

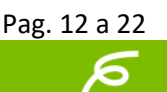

<sup>&</sup>lt;sup>2</sup>L'impresa che ha aderito al Fondo tramite DMAG entro gli ultimi 6 mesi.

| Gestione CCNL **                                            |                        |                                              |                                                                    |                        |                      |
|-------------------------------------------------------------|------------------------|----------------------------------------------|--------------------------------------------------------------------|------------------------|----------------------|
| CCNL associati alla Matricola INPS Nessu                    | in record trovato      | þ                                            |                                                                    |                        |                      |
| + Aggiungi CCNL                                             |                        |                                              |                                                                    |                        |                      |
| Attenzione! Le modifiche apportate ai CCNL dovranno e       | ssere consolidate tri  | amite il pulsante Salva (comprese le op      | erazioni di aggiunta ed eliminazione).                             |                        |                      |
| Dati INPS (non modificabili)                                |                        |                                              |                                                                    |                        |                      |
| Data Adesione Fon.Coop                                      | Anno Adesio            | one                                          | Dipendenti Adesione                                                |                        | Tipo Stato Adesione  |
|                                                             |                        |                                              |                                                                    |                        | Non Aderente         |
| Data Competenza Ultimo DM10                                 |                        | Dirigenti Ultimo DM10                        |                                                                    | Dipendenti U           | litimo DM10          |
|                                                             |                        |                                              |                                                                    |                        |                      |
| Data Revoca                                                 |                        | Anno Revoca                                  |                                                                    | Data Cessaz            | ione                 |
|                                                             |                        |                                              |                                                                    |                        |                      |
|                                                             |                        |                                              |                                                                    |                        |                      |
| Organico **                                                 |                        |                                              |                                                                    |                        |                      |
| Nessun record trovato                                       |                        |                                              |                                                                    |                        |                      |
| In questa sezione e' possibile inserire e aggiornare il dei | ttaglio dell' organico | per la Matricola INPS con l'indicazione      | del numero dei lavoratori per categoria                            | e genere. Nello spec   | ifico e' possibile:  |
| Attenzione! Controllare e aggiornare i dati inseriti in qua | nto saranno elabora    | ti qualora beneficiari all'interno di un Pit | ategoria considerata.<br>ano, quando definito da Avviso il vincolo | sull'organico per il c | alcolo della fascia. |
| ** !- 5                                                     |                        |                                              |                                                                    |                        |                      |
| + Salva                                                     | pazione ad un F        | Plano Formativo                              |                                                                    |                        |                      |
| Torna indietro                                              |                        |                                              |                                                                    |                        |                      |

 Dettaglio e Dati Inps. Nel dettaglio è possibile specificare il Tipo CSC e il CSC. La sezione Dati Inps invece contiene le informazioni provenienti dal database Inps (relative alle adesioni/cessazioni).

| Dettaglio Matricola INPS                               |                       |                                      |                            |
|--------------------------------------------------------|-----------------------|--------------------------------------|----------------------------|
| Matricola INPS *                                       |                       | Data Presunta Adesione Fon.Coop      |                            |
| 1112223334                                             |                       |                                      |                            |
| Tipo CSC (Codice Statistico Contributi                 | vo) **                | CSC (Codice Statistico Contributivo) | \$X                        |
| Servizi e attività varie                               |                       | 11601 - Confez.prodotti.Serv. per ag | ricoltura.Fotografia aerea |
| Dati INPS (non modificabili)<br>Data Adesione Fon.Coop | Anno Adesione         | Dipendenti Adesione                  | Tipo Stato Adesione        |
|                                                        |                       |                                      | Non Aderente               |
| Data Competenza Ultimo DM10                            | Dirigenti Ultimo DM10 | Dipende                              | enti Ultimo DM10           |
| Data Revoca                                            | Anno Revoca           | Data Ce                              | ssazione                   |
|                                                        |                       |                                      |                            |

II. **Settore Ateco.** In questa sezione è possibile specificare il settore Ateco.

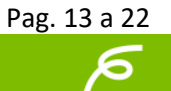

| Settore Ateco                                                                                                    |                |
|----------------------------------------------------------------------------------------------------|----------------|
| Settore Ateco<br>CB-13.20.0 - ESTRAZIONE DI MINERALI METALLICI NON FERROSI, AD ECCEZIONE DEI MINERALI DI URANIO E DI TORIO | + Cambia Ateco |

Cliccando sul pulsante + Cambia Ateco il sistema abiliterà dei campi tra i quali l'utente potrà selezionare il campo Ateco principale e successivamente quello conseguentemente caricato AtecoLiv. 4.

| Settore Ateco    |              |              |  |
|------------------|--------------|--------------|--|
|                  |              |              |  |
| Ateco principale | Ateco Liv. 4 |              |  |
| Seleziona        | ✓ Seleziona  | $\checkmark$ |  |

III. **Gestione CCNL.** In questa sezione è possibile inserire uno o più CCNL relativi alla Matricola Inps.

| Gestione CCNL                        |                                                                                                    |   |
|--------------------------------------|----------------------------------------------------------------------------------------------------|---|
| CCNL associati alla Matric           | ola INPS                                                                                                    |   |
| Codice CCNL                          | Descrizione CCNL                                                                                                 |   |
| B10A                                 | ALIMENTARI - ARTIGIANATO                                                                                         | × |
| B13N                                 | ALIMENTARI - ALIMENTI ZOOTECNICI (INDUSTRIA)                                                                     | × |
| B14N                                 | ALIMENTARI - BIRRA E MALTO (INDUSTRIA)                                                                           | × |
|                                      |                                                                                                    |   |
| PAggiungroom                         |                                                                                                    |   |
| Attenzione! Le modifiche apportate a | CCNL dovranno essere consolidate tramite il pulsante Salva (comprese le operazioni di aggiunta ed eliminazione). |   |

Cliccando sul link + Aggiungi CCNL il sistema visualizzerà la schermata mostrata nella figura seguente, dalla quale l'utente potrà selezionare prima il campo CCNL Macro, e successivamente selezionare uno o più CCNL caricati subordinatamente. Cliccando

sul pulsante **+** Salva il sistema effettuerà un salvataggio generale dell'intera schermata.

| Gestione CCNL                                                                                                    |
|----------------------------------------------------------------------------------------------------|
| CCNL Macro                                                                                                    |
| AGRICOLTURA - CACCIA - PESCA                                                                                                    |
| CCNL                                                                                                    |
| AGRICOLTURA E OPERAI FLOROVIVAISTI<br>AGRICOLTURA - CACCIA - PESCA<br>AGRICOLTURA - DIRIGENTI<br>AGRICOLTURA - DIRIGENTI<br>AGRICOLTURA - OPERAI<br>AGRICOLTURA - OPERAI<br>AGRICOLTURA - OPERAI<br>AGRICOLTURA - OPERAI<br>ELOROVIVAISTI<br>ALLEVATORI, CONSORZI ED ENTI ZOOTECNICI<br>COOPERATIVE DI TRASFORMAZ. DI PRODOTTI AGRICOLI E<br>FIORAI - LAVORAZIONE E COMMERCIO<br>ORTOFRUTTICOLI ED AGRUMARI |
| Annulla + Aggiungi CCNL                                                                                                    |

IV. Organico. In questa sezione è possibile inserire il numero e il genere deilavoratori per ogni tipologia contrattuale.

Solo dopo aver compilato le sezioni riguardanti il CSC, il codice Ateco e il CCNL sarà possibile visualizzare la schermata per il caricamento dell'organico.

|                   |                            |                    | <u> </u>                                                       |                                                                           |          |    |
|-------------------|----------------------------|--------------------|----------------------------------------------------------------|---------------------------------------------------------------------------|----------|----|
| Organico (        | 3) **                      |                    |                                                                |                                                                           |          |    |
| In questa sezion  | e e' possibile inserire e  | aggiornare II di   | ettaglio dell'organico per la Matricola INPS con l'Indicazione | e del numero del lavoratori per categoria e genere. Nello specifico e' po | ss/b//e: |    |
| (1)Cliccare sul b | ottone per inserire uiteri | iori dettagli circ | a il numero del lavoratori per ragruppamenti proposti per la   | categoria considerata.                                                    |          |    |
| Attenzionel Nel o | caso l'impresa fosse bei   | neficiaria di un   | Plano formativo dovra' controllare e aggiornare i dati inseri  | ti perche' saranno riportati in automatico nel formulario.                |          |    |
| Categoria         | Sottocategoria             | Genere             | Numero (1)                                                     | Di Cui                                                                    |          |    |
|                   |                            |                    |                                                                | DETERMINATO FULL TIME - SOCI                                              | 0        | G  |
|                   |                            |                    |                                                                | DETERMINATO FULL TIME - NON SOCI                                          | 0        | G  |
|                   |                            |                    |                                                                | DETERMINATO PART TIME - SOCI                                              | 0        | C  |
|                   |                            |                    |                                                                | DETERMINATO PART TIME - NON SOCI                                          | 0        | C. |
| Dipendenti        | DIRIGENTI                  | Maschile           | 0                                                              | INDETERMINATO FULL TIME - SOCI                                            | 0        | C  |
|                   |                            |                    |                                                                | INDETERMINATO FULL TIME - NON SOCI                                        | 0        | G  |
|                   |                            |                    |                                                                | INDETERMINATO PART TIME - SOCI                                            | 0        | G  |
|                   |                            |                    |                                                                | INDETERMINATO PART TIME - NON SOCI                                        | 0        | C. |
|                   |                            |                    |                                                                |                                                                           |          |    |
|                   |                            |                    |                                                                | DETERMINATO FULL TIME - SOCI                                              | 0        | G  |
|                   |                            |                    |                                                                | DETERMINATO FULL TIME - NON SOCI                                          | 3        | G  |
|                   |                            |                    |                                                                | DETERMINATO PART TIME - SOCI                                              | 0        | G  |
|                   |                            | ITI Femminile      | mminile 3                                                      | DETERMINATO PART TIME - NON SOCI                                          | 0        | C. |
| Dipendenti        | DIRIGENTI                  |                    |                                                                | INDETERMINATO FULL TIME - SOCI                                            | 0        | C. |
|                   |                            |                    |                                                                | INDETERMINATO FULL TIME - NON SOCI                                        | 0        | G  |
|                   |                            |                    |                                                                | INDETERMINATO PART TIME - SOCI                                            | 0        | G  |
|                   |                            |                    |                                                                | INDETERMINATO PART TIME - NON SOCI                                        | 0        | G  |

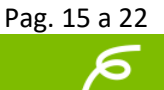

|            |           |           |                                                                                                    |                                    |                                                                                                    | $\square$ |  |
|------------|-----------|-----------|----------------------------------------------------------------------------------------------------|------------------------------------|----------------------------------------------------------------------------------------------------|-----------|--|
|            |           |           |                                                                                                    | DETERMINATO FULL TIME - SOCI       | 0                                                                                                    | ©.        |  |
|            |           |           | DETERMINATO FULL TIME - NON SOCI     0       DETERMINATO PART TIME - SOCI     0       DETERMINATO PART TIME - NON SOCI     0       INDETERMINATO FULL TIME - SOCI     0 | DETERMINATO FULL TIME - NON SOCI   | 0                                                                                                    | ©.        |  |
|            |           |           |                                                                                                    | 0                                  | C                                                                                                    |           |  |
|            |           |           |                                                                                                    | DETERMINATO PART TIME - NON SOCI   | 0                                                                                                    | G         |  |
|            |           |           |                                                                                                    | INDETERMINATO FULL TIME - SOCI     | 0                                                                                                    | G         |  |
|            |           |           |                                                                                                    | INDETERMINATO FULL TIME - NON SOCI | 0                                                                                                    | G         |  |
| Dipendenti | IMPIEGATI | Maschile  | 0                                                                                                    | INDETERMINATO PART TIME - SOCI     | 0                                                                                                    | C         |  |
|            |           |           |                                                                                                    | INDETERMINATO PART TIME - NON SOCI | 0                                                                                                    | G         |  |
|            |           |           |                                                                                                    | APPRENDISTI - SOCI                 | 0                                                                                                    | C<br>C    |  |
|            |           |           |                                                                                                    | APPRENDISTI - NON SOCI             | 0                                                                                                    |           |  |
|            |           |           |                                                                                                    | AMMORTIZZATORI SOCIALI - SOCI      | 0                                                                                                    | G         |  |
|            |           |           |                                                                                                    | AMMORTIZZATORI SOCIALI - NON SOCI  | 0                                                                                                    | ß         |  |
|            |           |           |                                                                                                    |                                    |                                                                                                    |           |  |
|            |           |           |                                                                                                    | DETERMINATO FULL TIME - SOCI       | 0                                                                                                    | C         |  |
|            |           |           |                                                                                                    | DETERMINATO FULL TIME - NON SOCI   | 0                                                                                                    | G         |  |
|            |           |           |                                                                                                    | DETERMINATO PART TIME - SOCI       | 0                                                                                                    |           |  |
|            |           |           |                                                                                                    | DETERMINATO PART TIME - NON SOCI   | 0                                                                                                    |           |  |
|            |           |           |                                                                                                    | INDETERMINATO FULL TIME - SOCI     | 0       6         0       6         0       6         0       6         0       6         0       6         0       6         0       6         0       6         0       6         0       6         0       6         0       6         0       6         0       6         0       6         0       6         0       6         0       6         0       6         0       6         0       6         0       6         0       6         0       6         0       6         0       6         0       6         0       6         0       6         0       6         0       6         0       6         0       6         0       6         0       6         0       6         0       6         0 |           |  |
|            |           |           |                                                                                                    | INDETERMINATO FULL TIME - NON SOCI | 0                                                                                                    | G         |  |
| Dipendenti | IMPIEGATI | Femminile | 0                                                                                                    | INDETERMINATO PART TIME - SOCI     | 0                                                                                                    | G         |  |
|            |           |           |                                                                                                    | INDETERMINATO PART TIME - NON SOCI | 0                                                                                                    | ß         |  |
|            |           |           |                                                                                                    | APPRENDISTI - SOCI                 | 0                                                                                                    | C.        |  |
|            |           |           |                                                                                                    | APPRENDISTI - NON SOCI             | 0                                                                                                    | C.        |  |
|            |           |           |                                                                                                    | AMMORTIZZATORI SOCIALI - SOCI      | 0                                                                                                    | C.        |  |
|            |           |           |                                                                                                    | AMMORTIZZATORI SOCIALI - NON SOCI  | 0                                                                                                    | C)        |  |

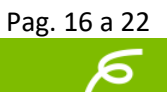

|            |                           |                                                                         |      | DETERMINATO FULL TIME - SO         | CI       | 0  | C |  |
|------------|---------------------------|-------------------------------------------------------------------------|------|------------------------------------|----------|----|---|--|
|            |                           |                                                                         |      | DETERMINATO FULL TIME - NO         | N SOCI   | 0  | G |  |
|            |                           |                                                                         |      | DETERMINATO PART TIME - SO         | CI       | 0  | G |  |
|            |                           |                                                                         |      | DETERMINATO PART TIME - NO         | N SOCI   | 0  | G |  |
|            |                           |                                                                         |      | INDETERMINATO FULL TIME - S        | OCI      | 0  | G |  |
|            |                           |                                                                         |      | INDETERMINATO FULL TIME - N        | ION SOCI | 0  | G |  |
| Dipendenti | OPERAI                    | Maschile                                                                | 0    | INDETERMINATO PART TIME - S        | SOCI     | 0  | G |  |
|            |                           |                                                                         |      | INDETERMINATO PART TIME - N        | NON SOCI | 0  | G |  |
|            |                           |                                                                         |      | APPRENDISTI - SOCI                 |          | 0  | G |  |
|            |                           |                                                                         |      | APPRENDISTI - NON SOCI             |          | 0  | G |  |
|            |                           | AMMORTIZZATORI SOCIALI - SOCI<br>AMMORTIZZATORI SOCIALI - NON SOCI<br>0 |      | AMMORTIZZATORI SOCIALI - SO        | DCI      | 0  | G |  |
|            |                           |                                                                         |      | AMMORTIZZATORI SOCIALI - NO        | DN SOCI  | 0  | G |  |
|            |                           |                                                                         |      |                                    |          |    |   |  |
|            |                           |                                                                         |      | DETERMINATO FULL TIME - SO         | CI       | 0  | G |  |
|            | OPERAI                    | Femminile                                                               | le O | DETERMINATO FULL TIME - NON SOCI   |          | 0  | G |  |
|            |                           |                                                                         |      | DETERMINATO PART TIME - SO         | CI       | 0  | G |  |
|            |                           |                                                                         |      | DETERMINATO PART TIME - NO         | N SOCI   | 0  | G |  |
|            |                           |                                                                         |      | INDETERMINATO FULL TIME - S        | OCI      | 0  | G |  |
|            |                           |                                                                         |      | INDETERMINATO FULL TIME - NON SOCI |          | 0  | G |  |
| Dipendenti |                           |                                                                         |      | INDETERMINATO PART TIME - SOCI     |          | 0  | G |  |
|            |                           |                                                                         |      | INDETERMINATO PART TIME - NON SOCI |          | 0  | G |  |
|            |                           |                                                                         |      | APPRENDISTI - SOCI                 |          | 0  | G |  |
|            |                           |                                                                         |      | APPRENDISTI - NON SOCI             |          | 0  | G |  |
|            |                           |                                                                         |      | AMMORTIZZATORI SOCIALI - SO        | DCI      | 0  | C |  |
|            |                           |                                                                         |      | AMMORTIZZATORI SOCIALI - NO        | ON SOCI  | 0  | C |  |
|            |                           |                                                                         |      |                                    |          |    |   |  |
|            | ALTRA                     |                                                                         |      | SOCI                               | 0        | C. |   |  |
| Dipendenti | TIPOLOGIA<br>CONTRATTUALE | Maschile                                                                | 0    | NON SOCI                           | 0        | C. |   |  |
| 00         |                           |                                                                         |      |                                    |          |    |   |  |

| Dipendenti        | ALTRA<br>TIPOLOGIA<br>CONTRATTUALE | Femminile | 0   | SOCI<br>NON SOCI | 0 | 8<br>8 |
|-------------------|------------------------------------|-----------|-----|------------------|---|--------|
| Stagionali        | ULA AGRICOLI                       |           | 0 6 |                  |   |        |
| Stagionali        | ULA<br>STAGIONALI                  |           | 0 6 |                  |   |        |
|                   | ALTRA                              |           |     | SOCI             | 0 | G      |
| Non<br>dipendenti | TIPOLOGIA<br>CONTRATTUALE          | Maschile  | 0   | NON SOCI         | 0 | G      |
|                   |                                    |           |     |                  |   |        |
| Nee               | ALTRA                              |           |     | SOCI             | 0 | G      |
| dipendenti        | TIPOLOGIA<br>CONTRATTUALE          | Femminile | 0   | NON SOCI         | 0 | G      |
|                   |                                    |           |     |                  |   |        |
|                   |                                    |           |     | SOCI             | 0 | G      |
| Non<br>dipendenti | CO.CO.PRO                          | Maschile  | 0   | NON SOCI         | 0 | G      |
|                   |                                    |           |     |                  |   |        |
|                   |                                    |           |     | SOCI             | 0 | C      |
| Non<br>dipendenti | CO.CO.PRO                          | Femminile | 0   | NON SOCI         | 0 | G      |
|                   |                                    |           |     |                  |   |        |
|                   |                                    |           |     | SOCI             | 0 | C      |
| Non<br>dipendenti | MOBILITA                           | Maschile  | 0   | NON SOCI         | 0 | G      |
|                   |                                    |           |     |                  |   |        |
|                   |                                    |           |     | SOCI             | 0 | C.     |
| Non<br>dipendenti | MOBILITA                           | Femminile | 0   | NON SOCI         | 0 | C      |
|                   |                                    |           |     |                  |   |        |

```
** Informazioni obbligatorie ai fini della partecipazione ad un Piano Formativo
```

| + Salva        |  |
|----------------|--|
| Torna indietro |  |

In questa sezione è necessario effettuare il salvataggio per ognuno dei singoli campi dell'organico, abilitando prima il relativo campo attraverso il

pulsante , compilare il campo e cliccare sul pulsante , come riportato in figura:

| Categoria  | Sottocategoria | Genere   | Numero (1) | Di Cui                             |   |         |
|------------|----------------|----------|------------|------------------------------------|---|---------|
|            |                |          |            | DETERMINATO FULL TIME - SOCI       | 3 | 🕑 Salva |
|            |                |          |            | DETERMINATO FULL TIME - NON SOCI   | 0 | ©.      |
|            | DIRIGENTI      | Maschile | ə 0        | DETERMINATO PART TIME - SOCI       | 0 | C.      |
|            |                |          |            | DETERMINATO PART TIME - NON SOCI   | 0 | ©.      |
| Dipendenti |                |          |            | INDETERMINATO FULL TIME - SOCI     | 0 | ©.      |
|            |                |          |            | INDETERMINATO FULL TIME - NON SOCI | 0 | ©.      |
|            |                |          |            | INDETERMINATO PART TIME - SOCI     | 0 | Ø       |
|            |                |          |            | INDETERMINATO PART TIME - NON SOCI | 0 | C.      |

### 4. Profili della persona giuridica

Riporta i profili con cui il soggetto con medesimo codice fiscale e p.ivasi è registrato al Fondo e le relative informazioni.

| Profili della Persona Giuridica |                  |                       |                          |                        |  |  |  |
|---------------------------------|------------------|-----------------------|--------------------------|------------------------|--|--|--|
| Codice Fiscale PG               | Denominazione PG | Tipo Profilo          | Data Inizio (GG/MM/AAAA) | Data Fine (GG/MM/AAAA) |  |  |  |
| 27103877545                     | Sogg Add Coop.   | Soggetto aderente     | 03/06/2014               | 31/12/9999             |  |  |  |
| 27103877545                     | Sogg Add Coop.   | Soggetto non aderente | 12/09/2014               | 31/12/9999             |  |  |  |
|                                 |                  |                       |                          |                        |  |  |  |
| + Salva                         |                  |                       |                          |                        |  |  |  |

Torna indietro

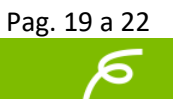

# Appendice

### 1. Codice Azienda DMAG

Le imprese agricole per aderire a Fon. Coop devono utilizzare il modello DMAG e seguire una procedura dedicata - si veda a riguardo la sezione adesione sul sito di Fon. Coop.

Questa procedura è diversa da quella prevista per tutte le imprese non agricole che utilizzano il modello Uniemens e ne consegue che anche i dati siano differenti.

Per consentire su GIFCOOP l'uniformità anagrafica di tutte le imprese aderenti, i dati DMAG sono inseriti ed importati in modo tale da essere allineati con i dati provenienti da UNIEMENS.

Per i dati UNIEMENS assume valore chiave la singola **posizione/matricola Inps** presente per ogni codice fiscale: infatti sia l'adesione sia i versamenti avvengono per singola posizione/matricola. La matricola Inps è composta da 10 caratteri;

Per i dati DMAG si è convenuto che su GIFCOOP assuma valore chiave il **codice azienda**, che è composto da 8 caratteri.

Per consentire su GIFCOOP l'allineamento dei dati le imprese agricole che hanno aderito tramite DMAG troveranno nel campo "matricola Inps" il codice azienda con l'aggiunta di due zeri iniziali.

L'impresa agricola neoaderente deve inserire nel campo "matricola Inps" il proprio Codice Azienda aggiungendo due zeri iniziali e successivamente valorizzare il campo "Segnala adesione".

Di seguito i riferimenti a due circolari INPS per chiarire e illustrare come e dove viene indicato tale codice.

------C.f.r.

Circolare numero 153 del 27-9-2002

#### CODICE AZIENDA

Il "codice azienda" è composto dai codici ISTAT di Provincia e Comune e dal progressivo azienda, ai quali si riferisce la dichiarazione di manodopera e deve coincidere con i codici indicati nel campo "A2" od "A3" della denuncia aziendale presentata ai sensi dell'art. 5 del D.lgs. n. 375 dell'11 agosto 1993 ed eventuali successive variazioni.In caso di accentramento il codice azienda dovrà corrispondere al codice presente sul modello del Registro d'impresa accentrante.Con la dichiarazione di manodopera devono essere pertanto denunciati i lavoratori che nel trimestre sono stati occupati nei terreni riportati nel foglio 2 della stessa denuncia aziendale e/o successive variazioni ovvero nei fogli 2 delle dichiarazioni aziendali in caso di accentramento.

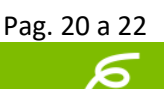

Avvertenze: i codici ISTAT della Provincia e del Comune saranno rilevabili quanto prima dalla tabella inserita nel sito " Servizi per l'agricoltura disponibile sia in INTRANET che INTERNET.

-----

c.f.r. Circolare numero 88 del 11-7-2006

4.1 Quadro A – DENUNCIA.

Il quadro A costituisce il frontespizio del modello. I dati più importanti da riportarvi sono:codice azienda, composto dal codice Istat della provincia e del comune nonché dal progressivo dell'azienda ove sono allocati i fattori produttivi (terreni, animali, macchinario) oggetto dell'attività;- codice fiscale dell'azienda che costituisce parte integrante del codice azienda e che, unitamente a quest'ultimo, rappresenta il codice contribuente;- la data della causa della denuncia aziendale (inizio attività, variazione, sospensione, cessazione).

4.3 Quadro C- CENTRO AZIENDALE.

Rappresenta un ulteriore novità nell'ambito delle informazioni richieste con la denuncia aziendale.

Mediante questo quadro deve essere indicato il "Centro aziendale" nell'ipotesi che, con la stessa denuncia aziendale, il datore di lavoro dichiari di condurre più fondi nella stessa provincia (anche se ubicati in comuni diversi) e abbia deciso di organizzarli come unica azienda. Viene qui, infatti, confermato quanto disposto con circolare n. 55 del 4/3/1999, alla quale si rimanda.

E' evidente che, in tal caso, il codice Istat Provincia e Comune del Centro aziendale deve necessariamente corrispondere al codice azienda indicato nel quadro A.

\_\_\_\_\_

A puro titolo esemplificativo si riporta una videata con i dati sopracitati

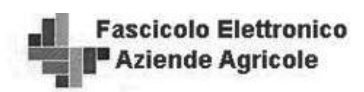

|                          | 2 cognome:       | > Nome:                  |               |
|--------------------------|------------------|--------------------------|---------------|
| AZIENDE - Ri             | cerca            |                          |               |
|                          | Azi              | iende                    |               |
| Ricerca pe<br>Ricerca pe | r codice fiscale | Invia                    |               |
|                          | Pa               | gina 1<br>Codice Fiscale | Codice Azieno |
| Ð                        | SOC.COOP.AGR.    | 8450584                  | 03300201      |
| Ø                        | SOC.COOP.AGR.    | 8450584                  | 03603401      |
| Ð                        | SOC.COOP.AGR.    | 8450584                  | 03703201      |
| Ð                        | SOC.COOP.AGR.    | 8450584                  | 03705401      |
| Ð                        | SOC.COOP.AGR.    | 8450584                  | 03800501      |
|                          | SOC.COOP.AGR.    | 8450584                  | 03900901      |
| Ð                        | SOC.COOP.AGR.    | 8450584                  | 03901301      |
| 0                        | SOC.COOP.AGR.    | 8450584                  | 05301801      |
|                          |                  |                          |               |

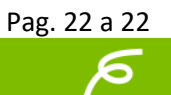